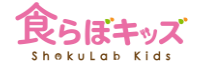

## ▶ 成長曲線を管理したい場合

## 成長曲線を管理するために

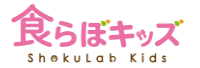

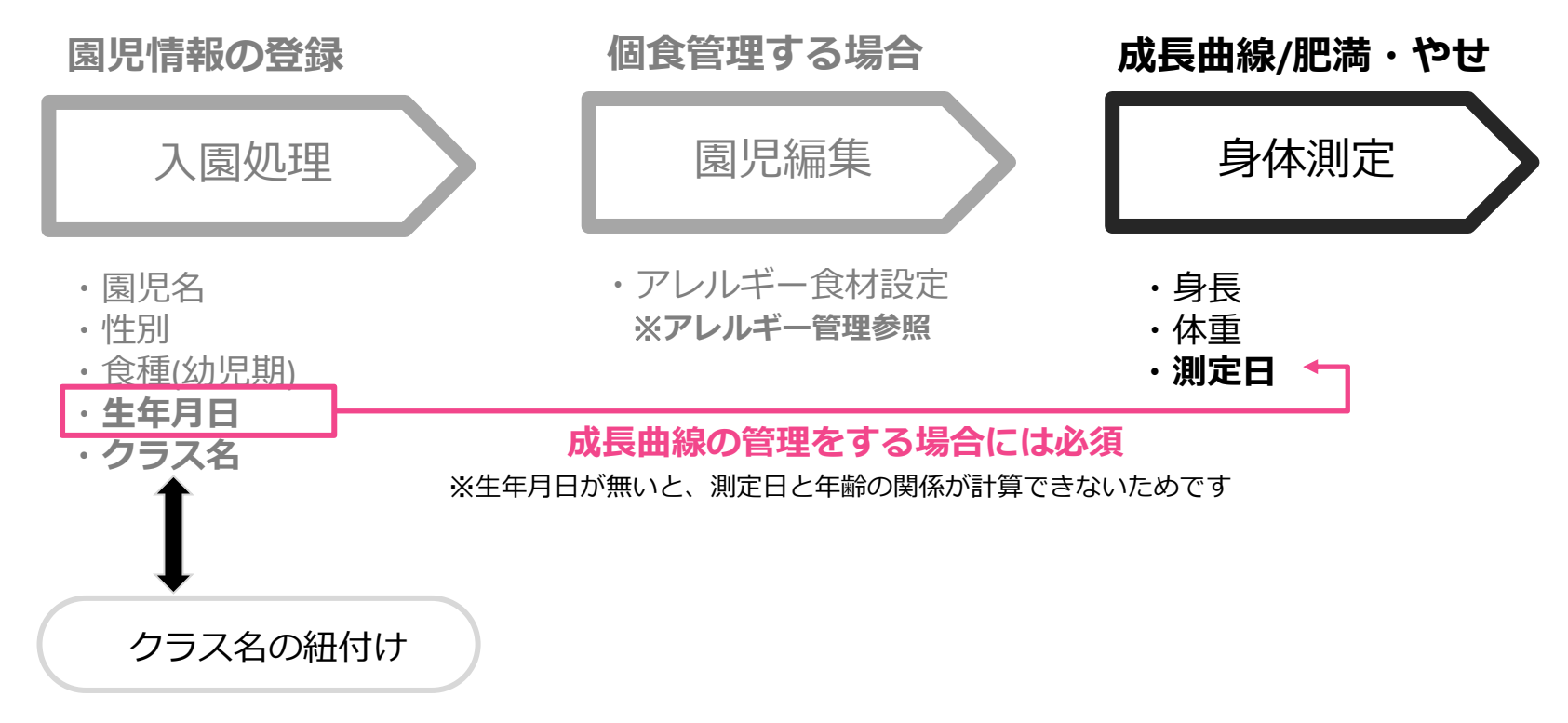

[設定]-[保育園情報]で予めクラスを設定しておく

※園児管理のガイドラインを参照ください。

[園児管理]-[身体測定]

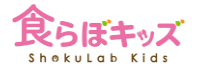

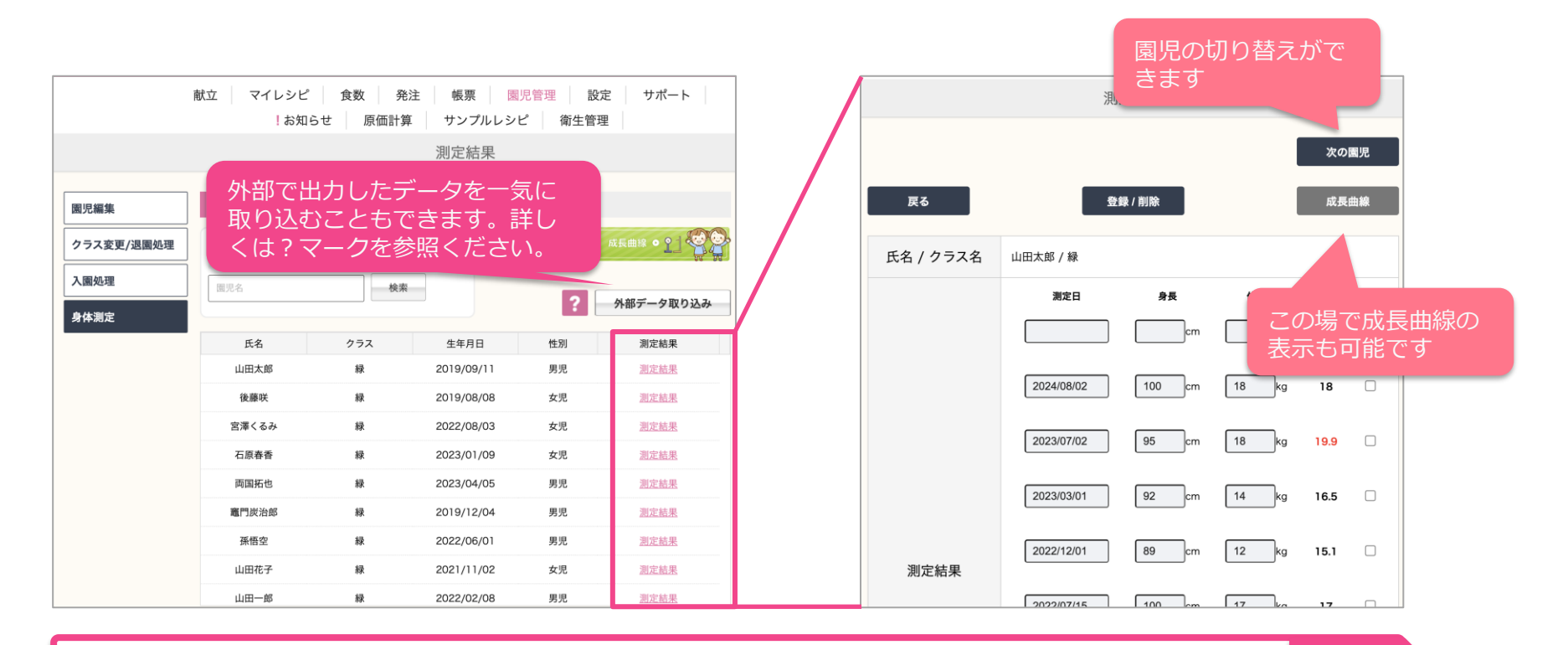

対象園児の測定結果を押すと、入力画面に切り替わるので入力します

次へ

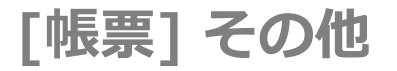

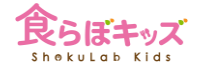

## 結果の出力は2つです

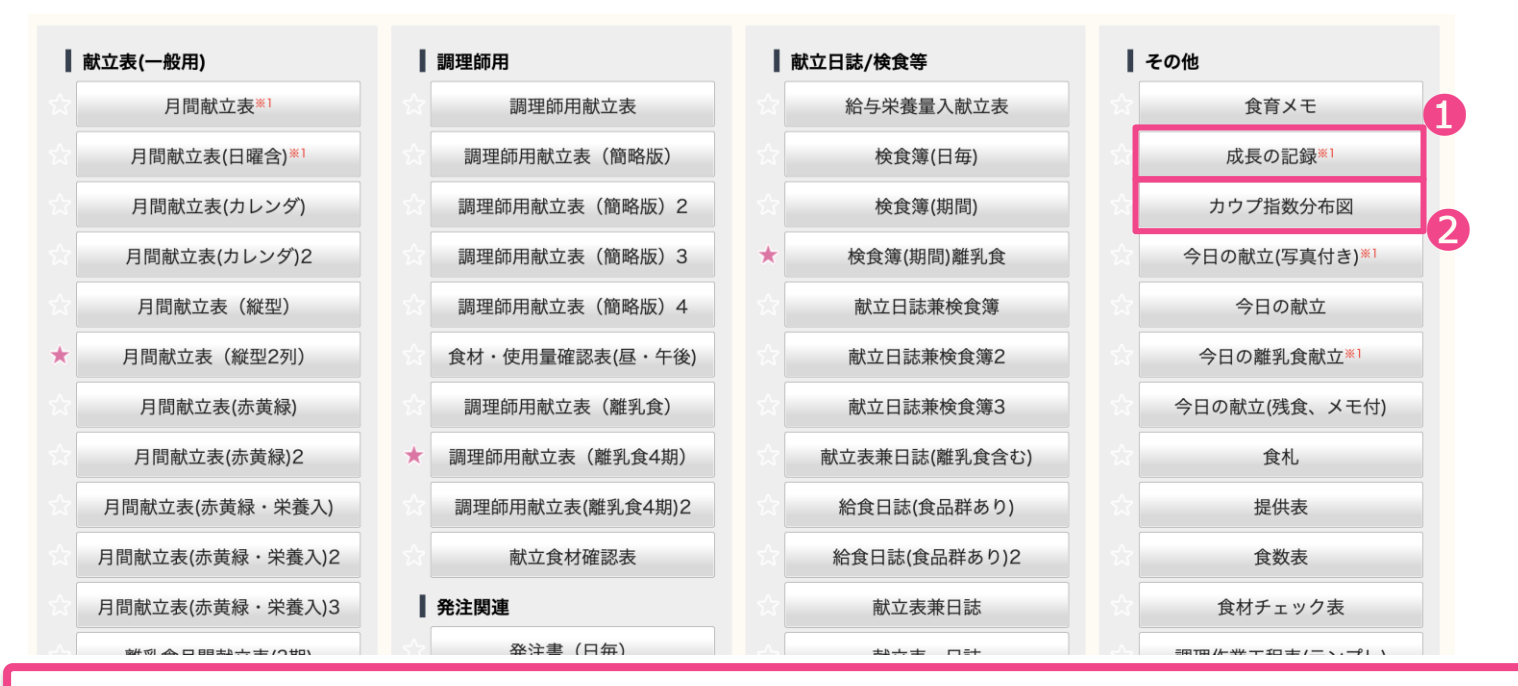

●は園児ごとの成長曲線が出力できます。

❷はクラス単位で、測定日ごとの指数分布図が出力できます。

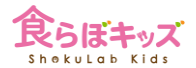

## 対象地域は自動で施都道府県市区町村のフォーマットで出力されます

| 対象期間                                                                                                    | 2025/02/01 ~ 2025/02/28                   |                                                                                                    |
|----------------------------------------------------------------------------------------------------|-------------------------------------------|----------------------------------------------------------------------------------------------------|
| データ対象                                                                                                    | 予定                                        | \$                                                                                                    |
| 対象地域                                                                                                    | ✓ 北海道<br>北海道旭川市                           | ]                                                                                                    |
| 食品群目標量の対象                                                                                                    | 北海道札幌市<br>北海道函館市<br>青森県                   | ある地域の方は以下を選択ください。                                                                                                    |
| ATTENTION —                                                                                                    | 青森県八戸市<br>岩手県<br>宮城県<br>宮城県仙台市            | ×                                                                                                    |
| 4の縦型が多いですが、自治体ごとに<br>ntact@liferobo.co.jp)までご連絡せく<br>い満や痩せの出力項目がある場合には、<br>は品群ごとの摂取量と、かつ目標量が出<br>です。献立実績が無い場合には「参考調<br>と場合、「お客様設定値」に反映されま、 | 秋田県<br>山形県<br>福島県<br>茨城県<br>大城県水戸市<br>村大県 | が異なる場合には、お手数ですがサポート<br>式を変更させて頂きます。<br>「き、カウプ指数で計算された数値が出力されます。<br>標量の対象」で、目標量となる実績年度の選択が可<br>・「食品群別目標量」にてお客様独自の目標量を設定 |

監査の提出資料となる本帳票にて、カウプ指数や肥満、痩せの出力項目がある場合には、自動で出力されます。

成長曲線やカウプ指数分布の表示例

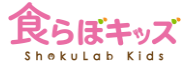

成長曲線

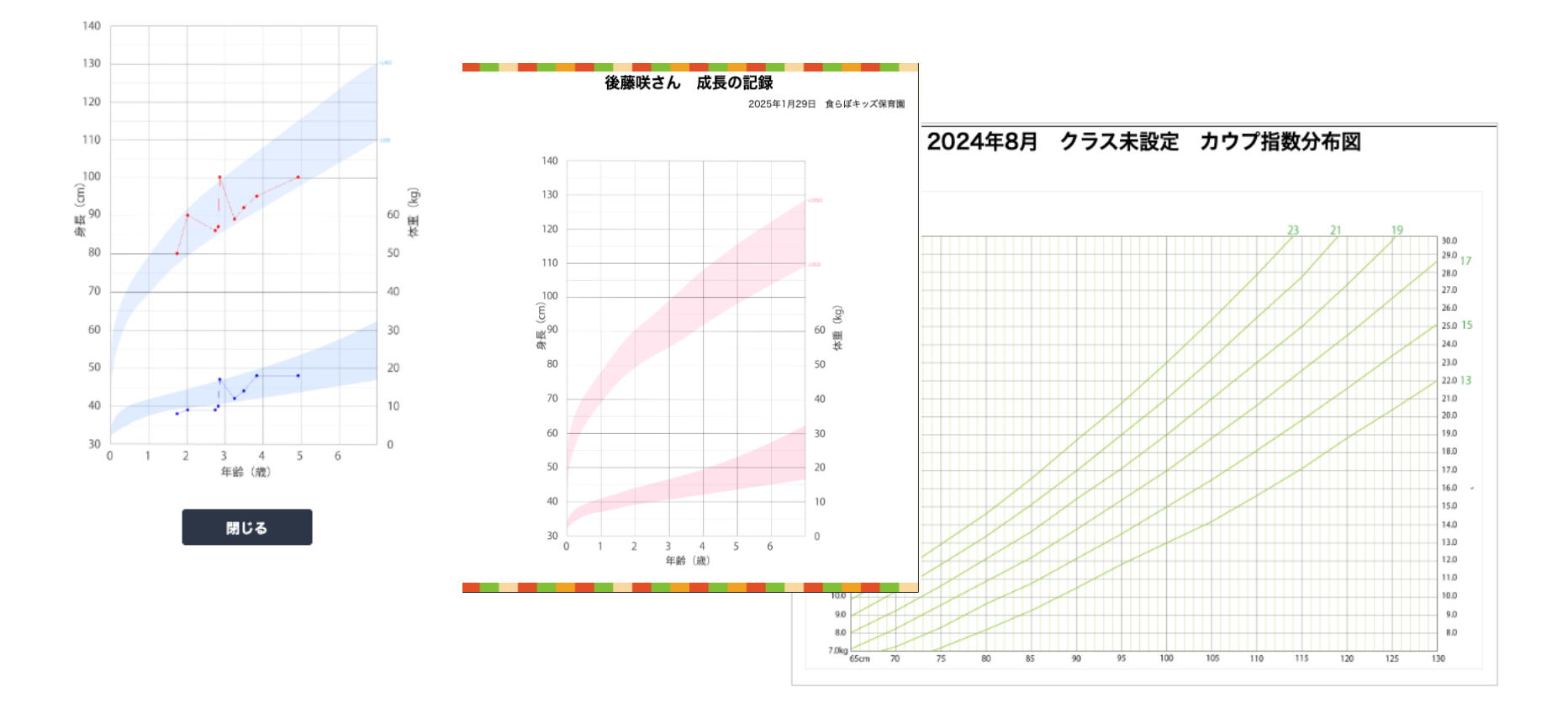